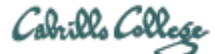

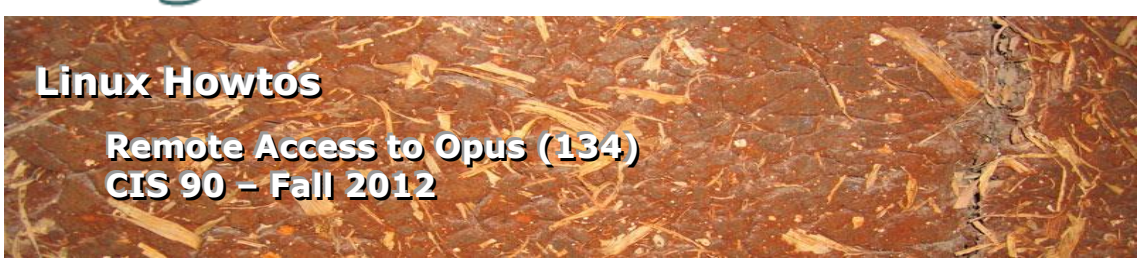

# Remote Access to Opus (134)

This Howto shows how to remotely access the Opus Linux server on campus. Opus is used for doing and submitting lab assignments.

# **Supplies**

- Windows PC or Mac
- A reasonably fast Internet connection

# **Overview**

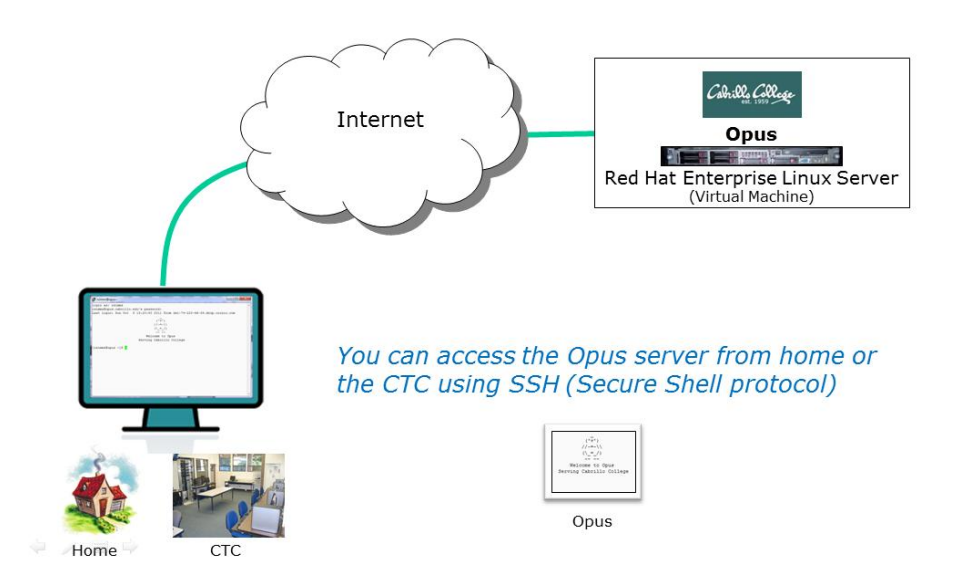

From home you will use the SSH Protocol file to access the **Opus** server on the Aptos campus. SSH is already installed on Macs and Linux systems. Mac and Linux users simply use the ssh command from a terminal. Windows users however must download and install PuTTY.

## Mac Users

### **Step 1 – Connect to Opus**

Run the Mac terminal and issue this command:

#### ssh -p 2220 username@oslab.cabrillo.edu

Skip the next section on Windows and go to the *Login for All Users* section below.

## Windows Users

#### Step 1 – Download and install PuTTY

Browse to the PuTTY Download Page site and then scroll down till you see the latest release version of the binaries.

http://www.chiark.greenend.org.uk/~sgtatham/putty/download.html

| Rich's Cabrillo                                                                                                    | Colleg 🗙 🛃 PuTTY Download Pag | ×                 |               |           |                    |   |  |  |  |
|----------------------------------------------------------------------------------------------------|-------------------------------|-------------------|---------------|-----------|--------------------|---|--|--|--|
| ← → C fi                                                                                                    | S www.chiark.greenend.org.    | uk/~sgtatham/putt | y/download.ht | ml        | ል 🗟                | 3 |  |  |  |
| PuTTY Download Page                                                                                                    |                               |                   |               |           |                    |   |  |  |  |
| <u>Home   Licence   FAQ   Docs   Download   Keys   Links</u><br><u>Mirrors   Updates   Feedback   Changes   Wishlist   Team</u>                                                                                                    |                               |                   |               |           |                    |   |  |  |  |
| Here are the PuTTY files themselves:                                                                                                    |                               |                   |               |           |                    |   |  |  |  |
| <ul> <li>PuTTY (the Telnet and SSH client itself)</li> <li>PSCP (an SCP client, i.e. command-line secure file copy)</li> <li>PSFTP (an SFTP client, i.e. general file transfer sessions much like FTP)</li> <li>PuTTYtel (a Telnet-only client)</li> <li>Plink (a command-line interface to the PuTTY back ends)</li> <li>Pageant (an SSH authentication agent for PuTTY, PSCP, PSFTP, and Plink)</li> </ul>                                                                                                    |                               |                   |               |           |                    |   |  |  |  |
| <ul> <li>PuTTYgen (an RSA and DSA key generation utility).</li> <li>LEGAL WARNING: Use of PuTTY, PSCP, PSFTP and Plink is illegal in countries where encryption is outlawed. I believe it is legal to use PuTTY, PSCP, PSFTP and Plink in England and Wales and in many other countries, but I am not a lawyer and so if in doubt you should seek legal advice before downloading it. You may find this site useful (it's a survey of cryptography laws in many countries) but I can't vouch for its correctness.</li> </ul> |                               |                   |               |           |                    |   |  |  |  |
| Use of the Telnet-only binary (PuTTYtel) is unrestricted by any cryptography laws.                                                                                                    |                               |                   |               |           |                    |   |  |  |  |
| There are cryptographic signatures available for all the files we offer below. We also supply cryptographically signed lists of checksums. To download our public keys and find out more about our signature policy, visit the <u>Keys page</u> . If you need a Windows program to compute MD5 checksums, you could try the one at <u>this site</u> . (This MD5 program is also cryptographically signed by its author.)                                                                                                    |                               |                   |               |           |                    |   |  |  |  |
| Binaries                                                                                                    |                               |                   |               |           |                    |   |  |  |  |
| The latest release version (beta 0.62). This will generally be a version I think is reasonably likely to work well. If you have a problem with the release version, it might be worth trying out the latest development snapshot (below) to see if I've already fixed the bug, before reporting it to me.                                                                                                    |                               |                   |               |           |                    |   |  |  |  |
| For Windows o                                                                                                    | n Intel x86                   |                   |               |           |                    |   |  |  |  |
| PuTTY:                                                                                                    | putty.exe                     | (or by FTP)       | (RSA sig)     | (DSA sig) |                    |   |  |  |  |
| PuTTYtel:                                                                                                    | puttytel.exe                  | (or by FTP)       | (RSA sig)     | (DSA sig) |                    |   |  |  |  |
| PSCP:                                                                                                    | pscp.exe                      | (or by FTP)       | (RSA sig)     | (DSA sig) |                    |   |  |  |  |
| PSFTP:                                                                                                    | psftp.exe                     | (or by FTP)       | (RSA sig)     | (DSA sig) |                    |   |  |  |  |
| Plink:                                                                                                    | plink.exe                     | (or by FTP)       | (RSA sig)     | (DSA sig) |                    |   |  |  |  |
| Pageant:                                                                                                    | pageant.exe                   | (or by FTP)       | (RSA sig)     | (DSA sig) |                    |   |  |  |  |
| PuTTYgen:                                                                                                    | puttygen.exe                  | (or by FTP)       | (RSA sig)     | (DSA sig) |                    | - |  |  |  |
| vlab90.zip                                                                                                    | vlab90.zip                    | •                 | vlab192.zip   | •         | Show all downloads | × |  |  |  |

There are two PuTTY downloads. One is the latest release version and the other is a development snapshot. Download the latest release version which is more stable.

Save the downloaded file to your desktop so you can find it again.

### **Step 2 – Connect to Opus**

Find the downloaded file and double-click it to run. If you did not save the file to the desktop you can make a shortcut (right-click on putty.exe) and drag the shortcut to the desktop or Start button.

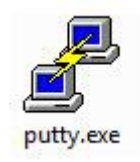

You may see this warning:

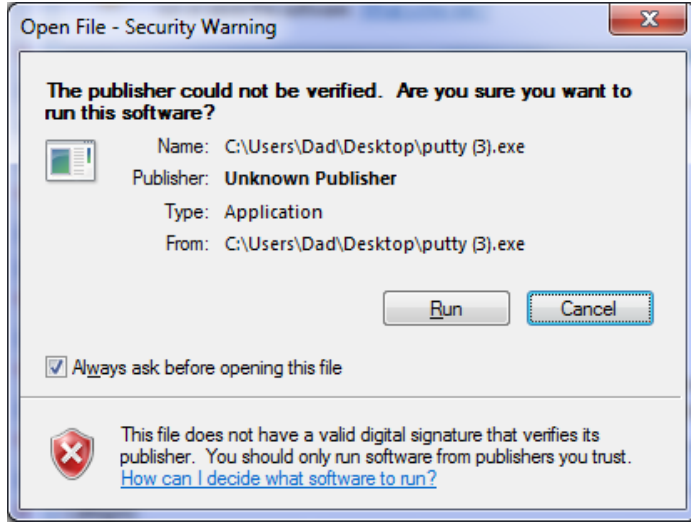

Click on Run to continue

#### From home use Host Name: **oslab.cabrillo.edu** and Port: **2220**

#### From lab and classroom use Host Name: **opus** and Port: **22**

| Real Putty Configuration                                                                                                    | ×                                                                                                    | Reputty Configuration                                                                                                    | ×                                                                                                    |  |
|----------------------------------------------------------------------------------------------------|----------------------------------------------------------------------------------------------------|----------------------------------------------------------------------------------------------------|----------------------------------------------------------------------------------------------------|--|
| Category:                                                                                                    |                                                                                                    | Category:                                                                                                    |                                                                                                    |  |
| Session                                                                                                    | Basic options for your PuTTY session                                                                                                    |                                                                                                    | Basic options for your PuTTY session                                                                                                    |  |
| Logging     Logging     Terminal     Keyboard     Bell     Features     Window     Appearance     Behaviour     Translation     Selection     Colours     Connection     Data     Proxy     Telnet     Riggin     SSH     Sertal | Dear Options of your of the research         Specify the destination you want to connect to         Host Name (or IP address)       Port         OSIab.cabrillo.edu       2220         Connection type:       Raw         Raw       Ielnet       Rlogin         Saved Sessions       Default Settings       Load         Default Settings       Load       Save         Default Settings       Delete | Bession     Session     Session     Session     Terminal     Keyboard     Bell     Features     Window     Appearance     Behaviour     Translation     Selection     Colours     Connection     Data     Proxy     Telnet     Rlogin     SSH     Senal | Specify the destination you want to connect to         Host Name (or IP address)         Port         OPUS         22         Connection type:         Raw       Ielnet         Rlogin       SSH         Secied         Load, save or delete a stored session         Saved Sessions         Default Settings         Load         Gose window on expt:         Observed Name         Observed Name |  |
| About                                                                                                    | Open Cancel                                                                                                    | About                                                                                                    | Open Cancel                                                                                                    |  |

Click Open to continue

### You may see this warning:

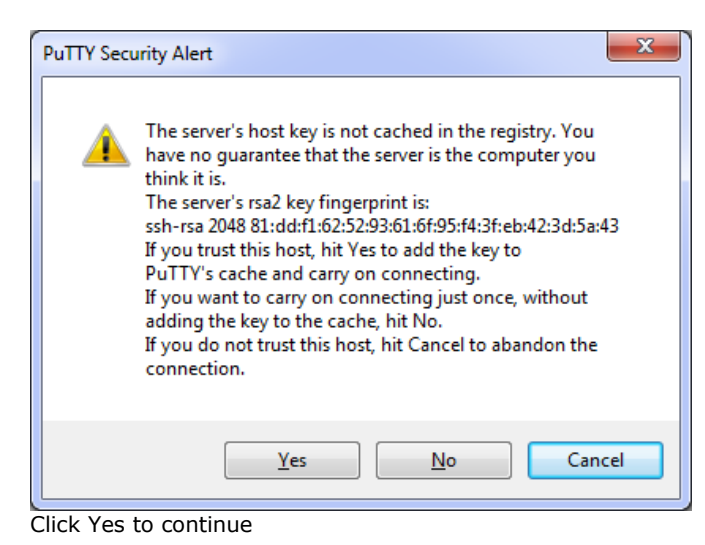

# Login for All Users

Use your own Opus username and password to login

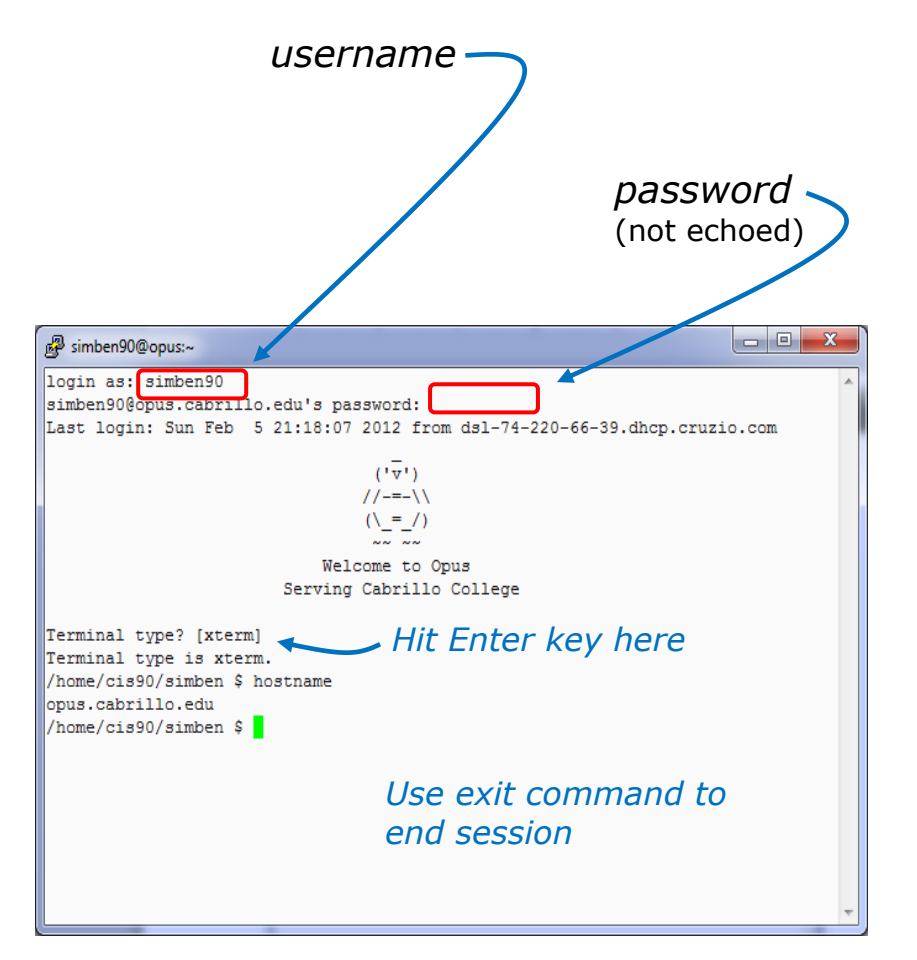

Note, you may get white text on a black background. The image above had PuTTY settings customized to show black text on an off-white background.

When finished, type the **exit** command. This will log you off and automatically disconnect.

### Demonstration

Watch this video to see how to install Putty and use it to access Opus: http://www.youtube.com/watch?v=l4hmkqVdKg4